BY DOWNLOADING, INSTALLING, COPYING, ACCESSING, OR OTHERWISE USING THE SOFTWARE, YOU AGREE TO

THE TERMS OF THE SPSS LICENSE AGREEMENT UNDER WHICH YOU ACQUIRED IBM SPSS Statistics 29.0.1.1.

BY AGREEING, YOU REPRESENT AND WARRANT THAT YOU HAVE FULL AUTHORITY TO ACCEPT THESE TERMS.

IF YOU DO NOT AGREE TO THESE TERMS,

- DO NOT DOWNLOAD, INSTALL, COPY, ACCESS, OR USE THE SOFTWARE; AND

- PROMPTLY RETURN THE UNUSED MEDIA AND DOCUMENTATION TO THE PARTY FROM WHOM IT WAS OBTAINED.

IF THE SOFTWARE WAS DOWNLOADED, DESTROY ALL COPIES OF THE SOFTWARE.

Installation instructions

\_\_\_\_\_

- 1. Products affected: Statistics Subscription 28.0, 28.0.1, and 28.0.1.1; 29.0, 29.0.1 and 29.0.1.1 Platforms affected: MacOSX, Windows
- 2. The related defect:

SPSS Statistics subscription can't login successfully

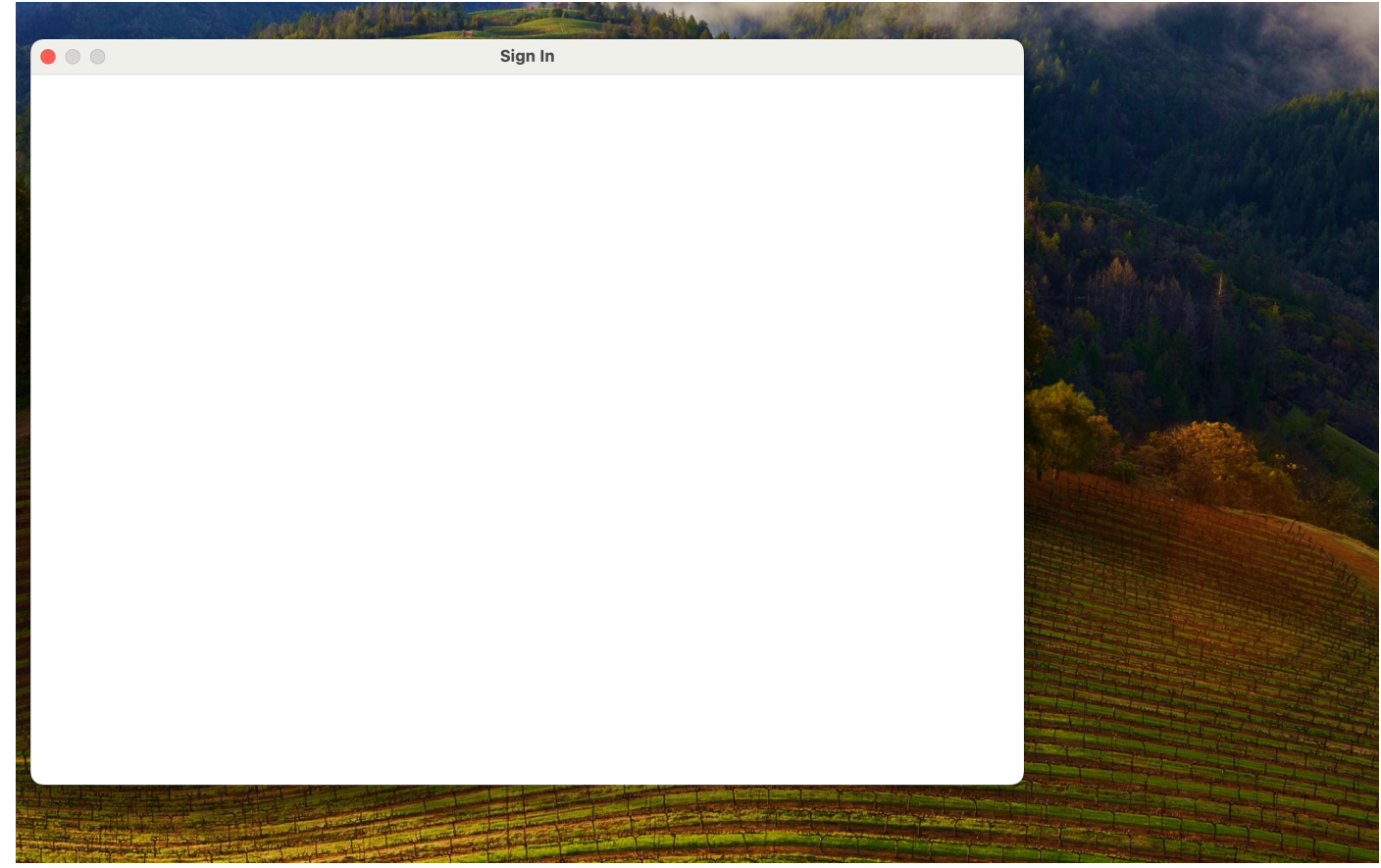

3. Affected Files:

The attached interim fix zip file contains the following: ibmidlic.jar Readme.txt (this file)

- 4. This interim fix can be applied to Statistics 28.0, 28.0.1, and 28.0.1.1; 29.0, 29.0.1.0, 29.0.1.1.
- 5. How to apply the hot fix:

## MacOSX:

1) Close all instances of Statistics 28 (or 29) Desktop

2) Navigate to the ../bin subdirectory in the Statistics Desktop installation path. (e.g. "/Applications/IBM SPSS Statistics/SPSS Statistics.app/Contents/bin/", you need to select "SPSS Statistics.app" and right click, then click "Show Package Contents" menu item to see the "Contents" folder)

| •••                                                                                                    | < > IBM SPSS Statistics                                                                                                    | Ш≎ … ` △ ♡ · <                                                                                                    |
|----------------------------------------------------------------------------------------------------|----------------------------------------------------------------------------------------------------|----------------------------------------------------------------------------------------------------|
| Favorites         (*)         AirDrop         (2)         Recents         (*)         Applications                                       | <ul> <li>Freeform</li> <li>GarageBand</li> <li>GitHub Desktop</li> <li>Google Chrome</li> <li>Home</li> </ul>                                                                                                    | Python3 for SPSS Statistics<br>R for SPSS Statistics<br>Resources                                                                                                    |
| <ul> <li>Desktop</li> <li>Documents</li> <li>Downloads</li> <li>Pictures</li> <li>david</li> <li>iCloud</li> <li>iCloud Drive</li> </ul> | <ul> <li>IBM &gt;&gt;</li> <li>IBM SPSS Statistics &gt;&gt;</li> <li>IBM SPSS Statistics 27 &gt;&gt;</li> <li>Image Capture</li> <li>iMovie</li> <li>JASP</li> <li>Keynote</li> <li>Launchpad</li> <li>Mage/IBM App Storp</li> </ul> | Show Package Contents         Move to Trash         Get Info         Rename         Compress "SPSS Statistics"         Duplicate         Make Alias         Quick Look |
| Locations<br>David's MacBook<br>Box                                                                                                    | <ul> <li>Mac@IBM App code</li> <li>Mac@IBM Notifications</li> <li>Mail</li> <li>Maps</li> <li>Massages</li> </ul>                                                                                                    | Copy<br>Share                                                                                                    |
|                                                                                                    |                                                                                                    | Hags       Show Preview Options       Quick Actions       Services                                                                                                    |

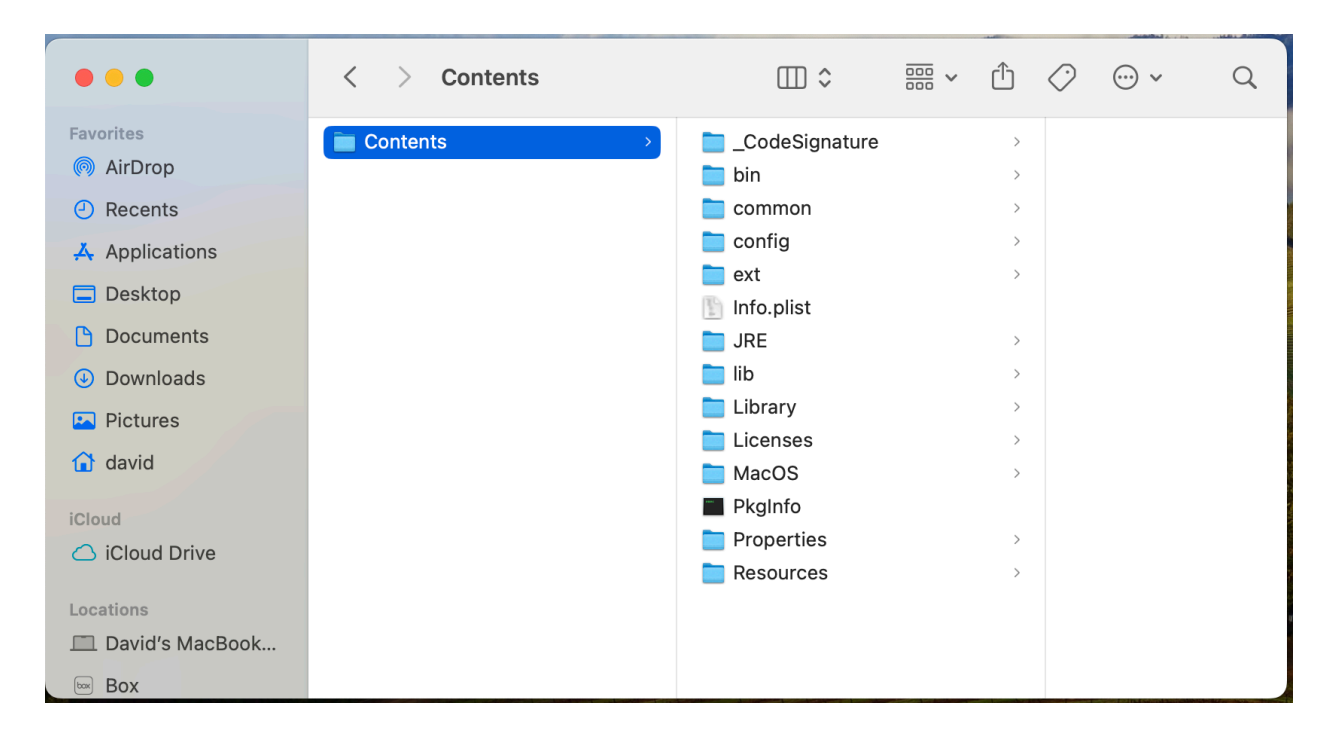

3) Locate the following file and back it up to a separate folder, such as your Desktop. ibmidlic.jar

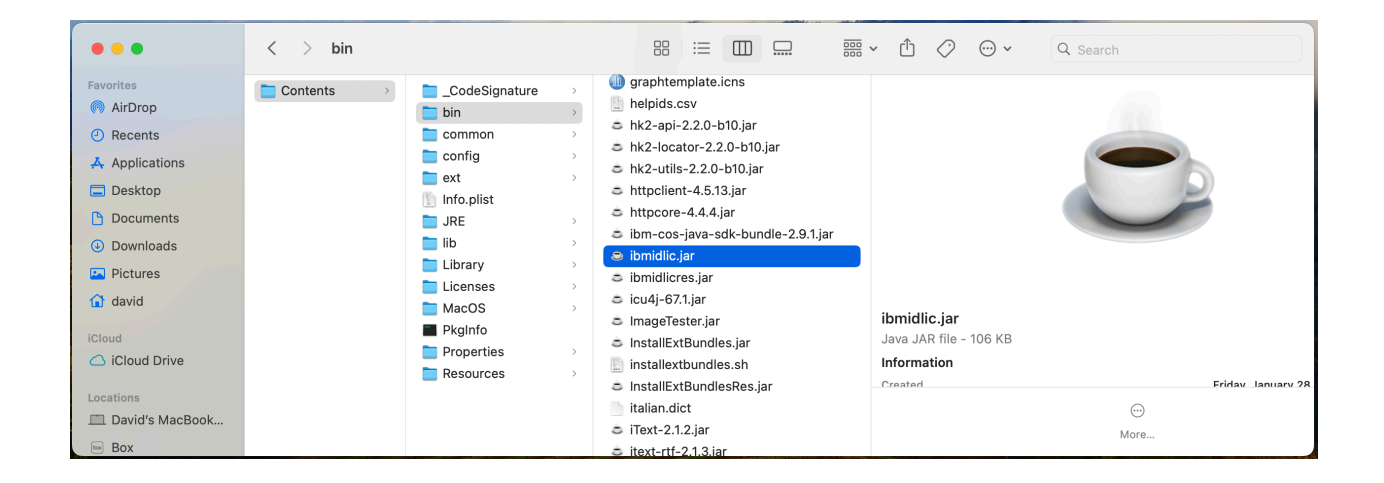

4) Copy the following interim fix files to the SPSS Statistics installation folder located in step 3. ibmidlic.jar

| •••               | < > 28    | 3.0.1.1-IM-S28STATC-ALL-IF0                                          | 09 ≔ ≎                            | … v û <∕ | > ⊙ v     Q     |
|-------------------|-----------|----------------------------------------------------------------------|-----------------------------------|----------|-----------------|
| Favorites         | Name      | Open                                                                 | <ul> <li>Date Modified</li> </ul> | Size     | Kind            |
| AirDrop           | ibmidlic. | Open With >                                                          | Yesterday, 9:54 AM                | 103 KI   | B Java JAR file |
| ecents            | Readme    | Move to Trash                                                        | Today, 12:50 AM                   | 2 KE     | B Plain Text    |
| 🙏 Applications    |           | Get Info                                                             |                                   |          |                 |
| Desktop           |           | Rename                                                               |                                   |          |                 |
| Documents         |           | Compress "ibmidlic.jar"                                              |                                   |          |                 |
|                   |           | Duplicate                                                            |                                   |          |                 |
| Downloads         |           | Make Alias                                                           |                                   |          |                 |
| Pictures          |           | Quick Look                                                           |                                   |          |                 |
| 😭 david           |           | Сору                                                                 |                                   |          |                 |
| iCloud            |           | Share                                                                |                                   |          |                 |
| C iCloud Drive    |           | $\bullet \bullet \bullet \bullet \bullet \bullet \bullet$            |                                   |          |                 |
| Locations         |           | Tags                                                                 |                                   |          |                 |
| 🔲 David's MacBook |           | Quick Actions >                                                      |                                   |          |                 |
| Box               |           | Compare Using BBEdit<br>Open File in BBEdit<br>Search Here in BBEdit |                                   |          |                 |

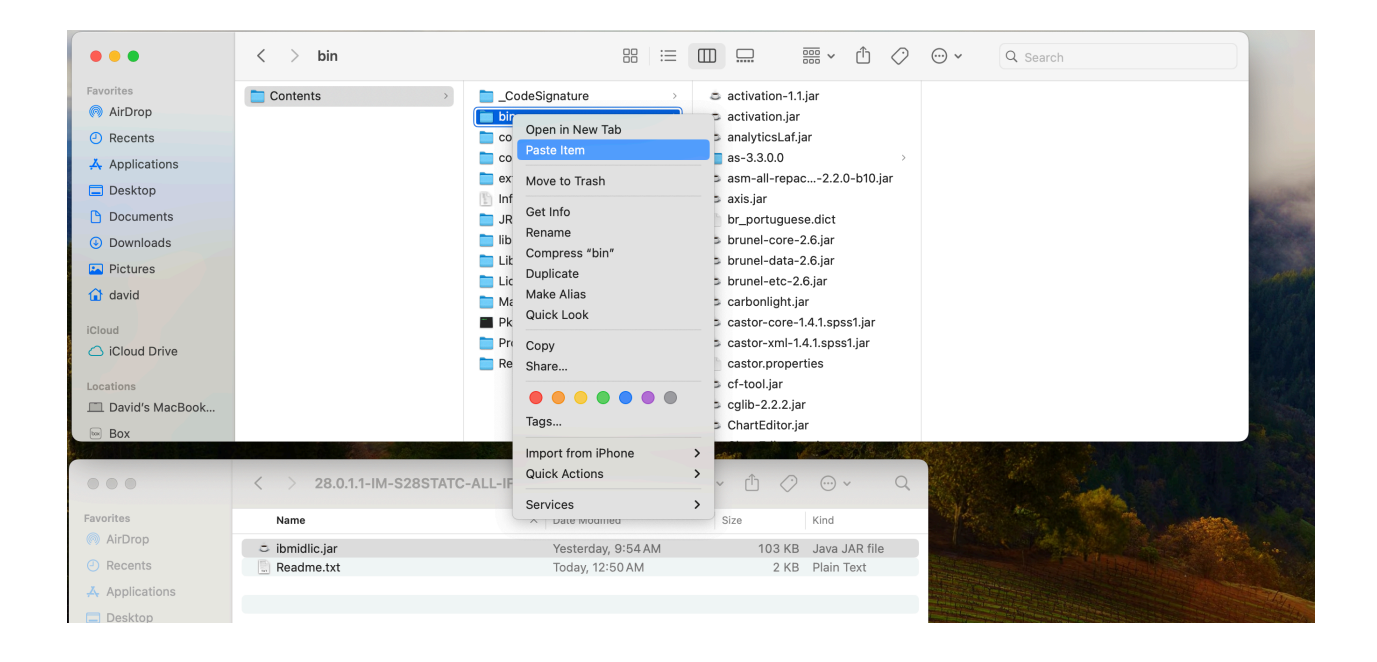

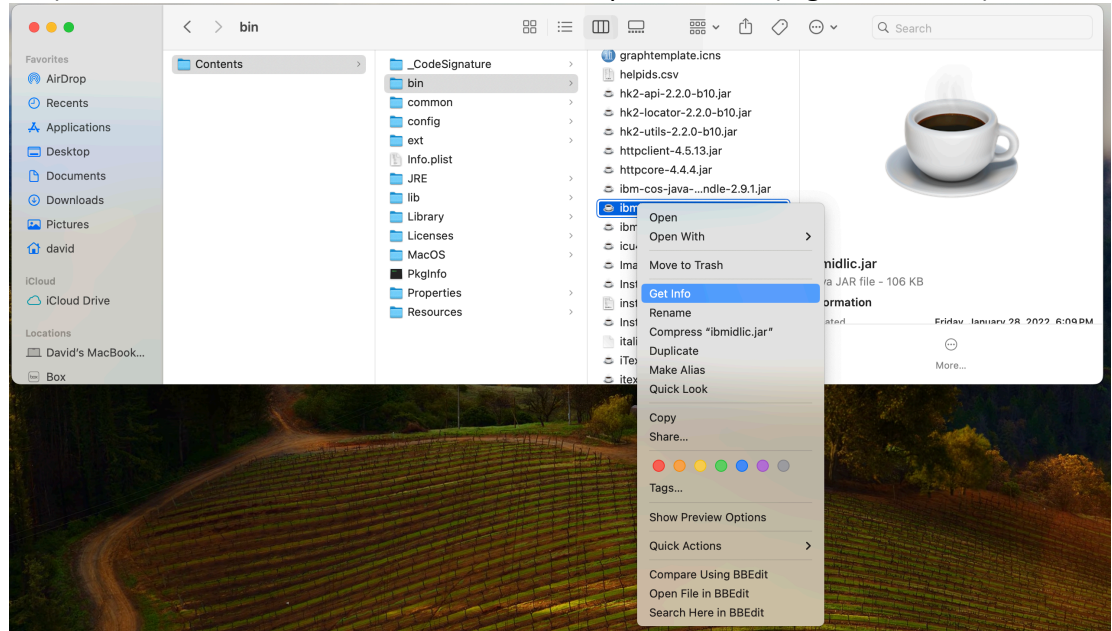

## 5) Make sure the installed files have correct permissions (e.g. chmod 755)

| 😑 😑 🗢 🛎 ibmidl                                                                                                    | ic.jar Info                                                                          |
|----------------------------------------------------------------------------------------------------|--------------------------------------------------------------------------------------|
| B ibmidlic.jar<br>Modified: Friday, January 28                                                                                                    | <b>106 KB</b><br>, 2022, 6:09 PM                                                     |
| Add Tags                                                                                                    |                                                                                      |
| ∨ General:                                                                                                    |                                                                                      |
| Kind: Java JAR file<br>Size: 105,961 bytes (106 KB o<br>Where: Macintosh HD - Applical<br>Statistics - Contents - b<br>Created: Friday, January 28, 2022<br>Modified: Friday, January 28, 2022 | in disk)<br>tions + IBM SPSS Statistics + SPSS<br>in<br>2 at 6:09 PM<br>2 at 6:09 PM |
| Stationery pad                                                                                                    |                                                                                      |
| ∨ More Info:<br>Last opened: Friday, January 28, 20                                                                                                    | 022 at 6:09 PM                                                                       |
| $\vee$ Name & Extension:                                                                                                    |                                                                                      |
| ibmidlic.jar                                                                                                    |                                                                                      |
| Hide extension                                                                                                    |                                                                                      |
| > Comments:                                                                                                    |                                                                                      |
| ✓ Open with:                                                                                                    |                                                                                      |
| JavaLauncher (default)                                                                                                    | 8                                                                                    |
| Use this application to open all doc                                                                                                    | uments like this one.                                                                |
| Change All                                                                                                    |                                                                                      |
| > Preview:                                                                                                    |                                                                                      |
| <ul> <li>Sharing &amp; Permissions:</li> <li>You can read and write</li> </ul>                                                                                                    |                                                                                      |
| Name                                                                                                    | Privilege                                                                            |
| david (Me)                                                                                                    | ≎ Read & Write                                                                       |
| admin                                                                                                    | ≎ Read only                                                                          |
| everyone                                                                                                    | < Read only                                                                          |
| +                                                                                                    | <u> </u>                                                                             |

## Windows:

1) Close all instances of Statistics Desktop

- 2) Navigate to Statistics 28 (or 29) Desktop installation path.
  - (e.g. "C:\Program Files\IBM\SPSS Statistics")

| SPSS Statistics                     | × +                         |                     |             |      |   | -                      | ×      |
|-------------------------------------|-----------------------------|---------------------|-------------|------|---|------------------------|--------|
| $\leftarrow$ $\rightarrow$ $\wedge$ | C C:\Program Files\IBM\SPSS | Statistics          |             |      | × | Search SPSS Statistics | Q      |
| 🕀 New ~ 🐰                           | C:\Program Files\IBM\SPSS   | Statistics          |             |      |   |                        | etails |
| A Home                              | Name                        | Date modified       | Туре        | Size |   |                        |        |
| R Gallery                           | Accessibility               | 11/30/2023 11:54 AM | File folder |      |   |                        |        |
| <ul> <li>OneDrive</li> </ul>        | as as                       | 11/30/2023 11:54 AM | File folder |      |   |                        |        |
|                                     | <b>C</b>                    | 11/30/2023 11:54 AM | File folder |      |   |                        |        |
| 💶 Desktop 🔹 🖈                       | 📒 common                    | 11/30/2023 11:54 AM | File folder |      |   |                        |        |
| Downloads                           | 📒 config                    | 11/30/2023 11:54 AM | File folder |      |   |                        |        |
| Documents                           | = ext                       | 11/30/2023 11:54 AM | File folder |      |   |                        |        |
| Dictures                            | ExtBundles                  | 11/30/2023 11:56 AM | File folder |      |   |                        |        |
| 2 items                             |                             |                     |             |      |   |                        | ≣      |

3) Locate the following file and back it up to a separate folder, such as your Desktop. ibmidlic.jar

| SPSS Statistics               | × +                                |                     |                    |             | -                      |       | ×    |
|-------------------------------|------------------------------------|---------------------|--------------------|-------------|------------------------|-------|------|
| ← → ↑ C                       | $\Box$ > This PC > Local Disk (C:) | > Program Files     | > IBM > SPSS S     | tatistics > | Search SPSS Statistics |       | ٩    |
| ⊕ New ∽ 🐰 🗘                   | 🗋 🗐 🖻 🗊 🏷 Sor                      | t ~ 🔳 View ~        |                    |             |                        | 🔲 Det | ails |
| 🚽 Downloads 🛷                 | Name                               | Date modified       | Туре               | Size        |                        |       |      |
| 🔄 Documents 🔹 🖈               | httpcore-4.4.15.jar                | 12/3/2021 12:33 AM  | JAR File           | 321 KB      |                        |       |      |
| Pictures *                    | ibm-cos-java-sdk-bundle-2.11.2.jar | 4/26/2022 11:12 AM  | JAR File           | 7,320 KB    |                        |       |      |
| n Music                       | ibmidlic.jar                       | 11/27/2023 9:36 AM  | JAR File           | 117 KB      |                        |       | 1    |
| Videos 🔹                      | ibmidlicres.jar                    | 11/27/2023 9:36 AM  | JAR File           | 144 KB      |                        |       |      |
| Temp                          | iconv.dll                          | 11/28/2023 1:02 PM  | Application exten  | 883 KB      |                        |       |      |
|                               | 🗋 icu4j-67.1.jar                   | 4/22/2020 3:50 PM   | JAR File           | 12,800 KB   |                        |       |      |
| SPSS_Install_media            | 🗟 icudt61.dll                      | 11/28/2023 1:02 PM  | Application exten  | 26,276 KB   |                        |       |      |
| Archive                       | 🗋 icudtl.dat                       | 9/3/2020 3:55 AM    | DAT File           | 10,253 KB   |                        |       |      |
| Administrator                 | 🗟 icuin61.dll                      | 11/28/2023 1:02 PM  | Application exten  | 2,248 KB    |                        |       |      |
|                               | 🗟 icuuc61.dll                      | 11/28/2023 1:02 PM  | Application exten  | 1,522 KB    |                        |       |      |
| V This PC                     | 🗋 ImageTester.jar                  | 11/13/2023 11:26 PM | JAR File           | 6,581 KB    |                        |       |      |
| > 🟪 Local Disk (C:)           | indutil.dll                        | 11/28/2023 12:34 PM | Application exten  | 124 KB      |                        |       |      |
| > 💼 Shared (\\carnie1) (      | 🚯 installextbundles.bat            | 11/28/2023 7:47 AM  | Windows Batch File | 2 KB        |                        |       |      |
| > 🛬 Network                   | InstallExtBundles.jar              | 11/28/2023 7:55 AM  | JAR File           | 4 KB        |                        |       |      |
| 712 items 1 item selected 116 | КВ                                 |                     |                    |             | -                      |       |      |

4) Copy the following interim fix files to the SPSS Statistics installation folder located in step 3. ibmidlic.jar

|                                                                                                    |          |                |             |                   |                 |                        |          |                                            | -      |             | -        |                  |                               |          |        |
|----------------------------------------------------------------------------------------------------|----------|----------------|-------------|-------------------|-----------------|------------------------|----------|--------------------------------------------|--------|-------------|----------|------------------|-------------------------------|----------|--------|
| 🚞 28.0.1.1-IM-S28STAT                                                                                                    | rc-all-i | FO( ×          | +           |                   |                 |                        |          |                                            |        |             |          |                  | -                             |          | ×      |
| $\leftarrow \rightarrow \uparrow$                                                                                                    | C        | Ū.             | > Dow       | nloads            | > 2             | 8.0.1.1                | -IM-S28  | STATC-ALL-I                                | F009.: | zip >       |          | Sea              | rch 28.0.1.1-                 | IM-S28ST | TATC-A |
| 🕀 New - 🔏                                                                                                    | Q        | 6              |             | Ċ                 | Ŵ               | $\uparrow$             | Sort ~   | $\equiv$ View $^{\scriptscriptstyle \vee}$ |        | 🐻 Extra     | ct all   |                  | -                             | 📑 De     | tails  |
| 🟫 Home                                                                                                    |          | Name           |             | ^                 |                 |                        | Туре     |                                            |        | Compress    | ed size  |                  | Password                      | Size     |        |
| Callery                                                                                                    | - 1      | 🗋 ibmi         | idlic.jar   |                   |                 |                        | JAR File |                                            |        |             | 9        | 91 KB            | No                            |          | 1      |
| > CneDrive                                                                                                    |          | 📔 Read         | dme.txt     |                   |                 |                        | TXT File |                                            |        |             |          | 1 KB             | No                            |          |        |
| 2 items 1 item selected                                                                                                    | 1 100 KB |                |             |                   |                 |                        |          |                                            |        |             |          |                  |                               |          |        |
| $\begin{array}{c c} & \bullet & \bullet \\ \hline \bullet & \bullet & \bullet & \bullet \\ \hline \bullet & \bullet & \bullet & \bullet \\ \hline \hline \bullet & New & \lor & \swarrow & \bigcirc \end{array}$ | ×        | +<br>> Pr      | rogram File | s > IBM<br>1N↓ So | vl > s<br>nt∨ ≣ | iPSS Stati<br>≣ View ∽ | stics >  |                                            | Sear   | ch SPSS Sta | itistics | letails          |                               |          |        |
| de Dowoloade                                                                                                    | Nam      | 2              | ^           |                   | Date m          | odified                | Т        | pe                                         | Size   |             |          |                  |                               |          |        |
|                                                                                                    | 🗋 icua   | iti.dat        |             |                   | 9/3/202         | 20 3:55 AM             | D        | AT File                                    | 10,    | 253 KB      |          |                  |                               |          |        |
| Pictures *                                                                                                    | 🖲 icui   | n61.dll        |             |                   | 11/28/2         | 2023 1:02 P            | M A      | plication exten                            | 2,     | 248 KB      | Pas      | te (Ctrl+        | ·v)                           |          |        |
| 🙆 Music 🌧                                                                                                    | 🗟 icuu   | ıc61.dll       |             |                   | 11/28/2         | 2023 1:02 P            | MA       | oplication exten                           | 1,     | 522 KB      |          | lö               |                               |          |        |
| Videos 🖈                                                                                                    | 🗋 Ima    | geTester.jar   |             |                   | 11/13/2         | 2023 11:26             | PM JA    | R File                                     | 6,     | 581 KB      |          | 00               | /iew                          |          | >      |
| Temp                                                                                                    | 🗟 indu   | util.dll       |             |                   | 11/28/2         | 2023 12:34             | PM A     | plication exten                            |        | 124 KB      |          | ↑↓ :             | Sort by                       |          | >      |
| SPSS_Install_media                                                                                                    | 🖲 inst   | allextbundles. | .bat        |                   | 11/28/2         | 2023 7:47 A            | M W      | indows Batch File                          |        | 2 KB        |          | E (              | Group by                      |          | >      |
| Archive                                                                                                    | 🗋 Inst   | allExtBundles. | .jar        |                   | 11/28/2         | 2023 7:55 A            | M JA     | R File                                     |        | 4 KB        |          | 51               | Undo Move                     | Ctr      | I+Z    |
| 711 items                                                                                                    |          |                |             |                   |                 |                        |          |                                            | 1      | 1           |          | ( <del>+</del> ) | New                           |          | >      |
|                                                                                                    |          |                |             |                   |                 |                        |          |                                            |        |             |          |                  |                               |          |        |
|                                                                                                    |          |                |             |                   |                 |                        |          |                                            |        |             |          | 3                | Properties                    | Alt      | +Enter |
|                                                                                                    |          |                |             |                   |                 |                        |          |                                            |        |             | /        | <i>₽</i> 1       | Properties<br>Open in Termina | Alt      | +Enter |

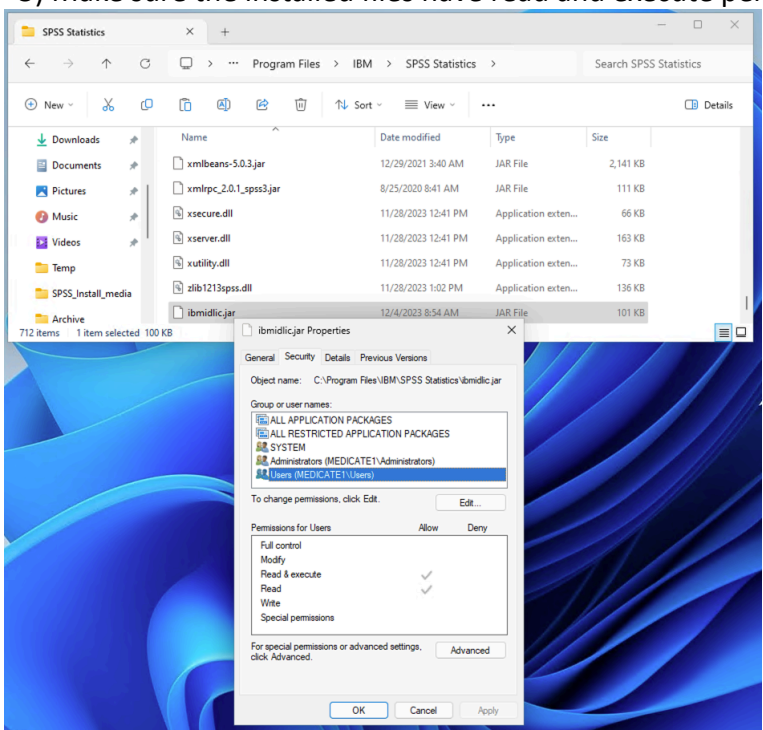

## 5) Make sure the installed files have read and execute permissions

6. IBM SPSS Statistics Subscription is now ready to be used.